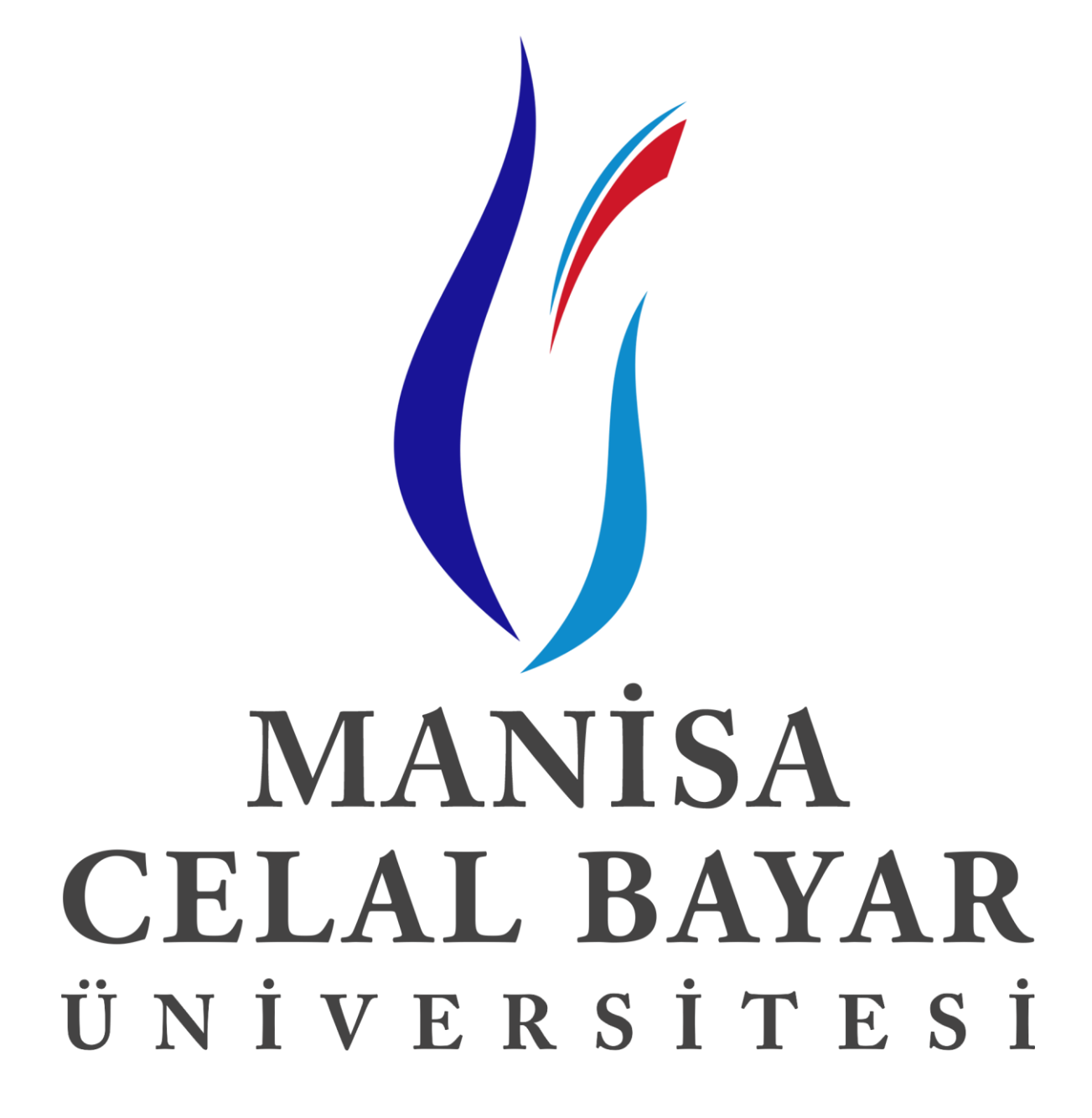

UZAKTAN EĞİTİM UYGULAMA VE ARAŞTIRMA MERKEZİ ADAY MEMUR SİSTEMİ KULLANIM KILAVUZU

## SİSTEME GİRİŞ

| Adım 1 ) İlk olarak <u>ht</u> | tp://uzem.cbu.edu.tr/sisteme-g | i <u>ris sayfasına g</u> | giriş yapılıp <b>" ADAY</b> |
|-------------------------------|--------------------------------|--------------------------|-----------------------------|
| MEMUR EĞİTİMİ"                | seçilir.                       |                          |                             |

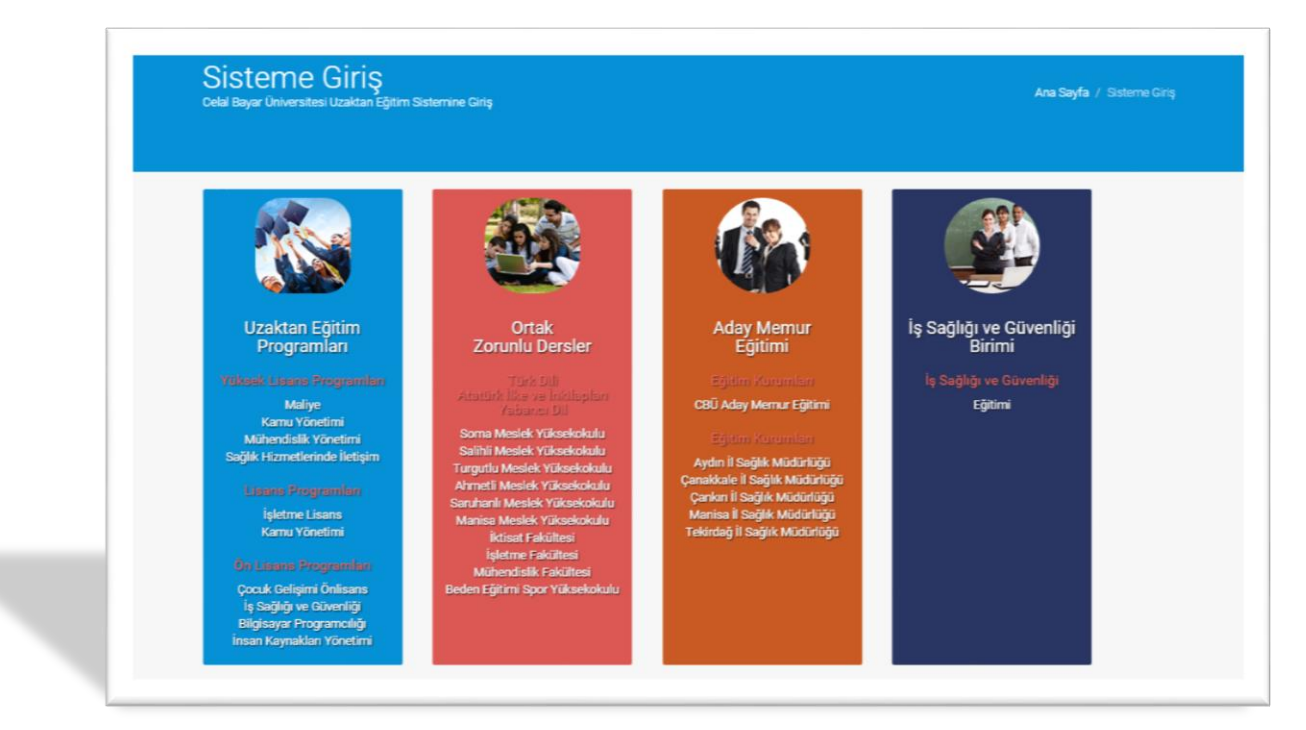

Adım 2) Aday Memur Eğitimi alanına tıklandıktan sonra karşılaşılan ekran aşağıdaki gibidir. Burada yapılması gereken "Kullanıcı Kodu ve Şifre" girmek ve Giriş butonuna basmaktır. Parola 3 defa yanlış girilirse bloklanır. Böyle bir durum ile karşılaşıldığında 444 9 228 no'lu hattan yardım alınabilir.

Kullanıcı Kodunuz: T.C. Kimlik Numaranız Parolanız: T.C. Kimlik Numaranız

| Kullanıcı Kodu:   ornek.ogrenci     Parola:                                                                                                    | Kullanıcı Giriş                                                                                                    |
|----------------------------------------------------------------------------------------------------|----------------------------------------------------------------------------------------------------|
| Parolamı Unuttum Giriş   Sayfaların görsel bütünlüklerini görüntülemekte<br>herhangi bir sorun yaşamamak için<br>çözünürlüğünüzün en az 1024x768 olmas<br>gerekmektedir. Daha yi bir görüntü için ise<br>1152x664 ya da 1280x1024 çözünürlüklerini tercih<br>edebiliriniz.   Sistem, Internet Explorer (IE) 7+, Mozilla Firefox 1.5+<br>ve Google Chrome tarayıclarında sorunsuz olarak<br>çalıştırilabilmektedir. | Kullanıcı Kodu:<br>Parola:                                                                                                    |
| Sayfaların görsel bütünlüklerini görüntülemekte<br>herhangi bir sorun yaşamamak için<br>çözünürlüğünüzün en az 1024x768 olmas<br>gerekmektedir. Daha iyi bir görüntü için ise<br>1152x864 ya da 1280x1024 çözünürlüklerini tercih<br>edebilmainz.<br>Sistem, Internet Explorer (IE) 7+, Mozilla Firefox 1.5+<br>ve Google Chrone tarayıcılarında sorunsuz olarak<br>çalıştırılabilmektedir.                        | Parolamı Unuttum                                                                                                    |
|                                                                                                    | Sayfaların görsel<br>herhangi bir<br>çözünürlüğünüzün<br>gerekmektedir. Da<br>1152x864 ya da 12<br>edebilirsiniz.<br>Sistem, Internet Exp<br>ve Google chrome |

Adım 3 ) Sisteme giriş yapıldıktan sonra ekrana gelecek görüntü aşağıdaki gibidir. Buradan "Ders İşlemleri" menüsü tıklanmalıdır.

| 鵗 Öğrenci                                                | I.                                              |                                    |                                                          |                                                              |                    |                                                            |
|----------------------------------------------------------|-------------------------------------------------|------------------------------------|----------------------------------------------------------|--------------------------------------------------------------|--------------------|------------------------------------------------------------|
| Bir öğrenci o<br>sınavlarınızla ilgili işl               | larak sistem üzerinde<br>emlere ulaşabilirsiniz | : yapabileceğiniz işlemlerin<br>z. | en ana hatlarıyla grupla                                 | ndığı ekran burasıdır. Bu ekrandaki linkl                    | leri kullanarak öğ | renci bilgileriniz, dersleriniz ve                         |
| Pers İşlen Almakta olduğunu ulaşabilirsiniz.             | <b>ıleri</b><br>z derslerle ilgili tüm l        | bilgi ve işlemlere buradan         | Öğrenci İş<br>Öğrenci bilgilerini<br>güncelleyebilirsini | <b>şlemleri</b><br>ze buradan ulaşabilir, bu bilgileri<br>z. |                    | Hatırlatmalar!<br>Herhangi bir hatırlatmanız<br>bulunamadı |
| Bu sayfada dosya<br>Bu sayfada dosya<br>ulaşabilirsiniz. | üphanesi<br>kütüphanesinde bulur                | nan dosyalara                      |                                                          |                                                              |                    |                                                            |
|                                                          |                                                 |                                    | 11-1                                                     |                                                              |                    |                                                            |
|                                                          |                                                 |                                    | Haber K                                                  | aynagı                                                       |                    |                                                            |

Adım 4) Ders İşlemleri menüsü içerisinde karşılaşılan görüntü aşağıdaki gibidir. Buradan "AÇ" menüsüne tıklanarak Ders Ana Sayfası açılmalıdır.

| Ders Kodu              | Ders Adı            | Kredisi      | Şube          | Dönem                                       | İçerik<br>Durumu | Öğretim<br>Elemanı Adı | İşlem        |  |
|------------------------|---------------------|--------------|---------------|---------------------------------------------|------------------|------------------------|--------------|--|
| ISM 1801-i-i           | İl Sağlık Müdürlüğü | 0            | CISM          | 2014-2015<br>Bahar<br>Dönemi<br>2014 - 2015 |                  | Ogretim<br>Elemani     | Aç   Durumum |  |
|                        |                     |              | X             |                                             |                  |                        |              |  |
| Geçmiş Dönemlerde Alın | an Ders Listesi     |              |               |                                             |                  |                        |              |  |
| Ders Kodu              | Ders Adı            | Dönem        | Şu            | be                                          | Öğreti           | m Elemanı Adı          | İşlem        |  |
|                        | Geçmiş              | dönemlerde a | ldığınız herh | angi bir ders bulu                          | nmadı            |                        |              |  |
|                        |                     |              |               |                                             |                  |                        |              |  |
|                        |                     |              |               |                                             |                  |                        |              |  |

Adım 5 ) Açılan Ders Ana Sayfasında ekrandaki "DERS İÇERİKLERİ" menüsü tıklanmalıdır.

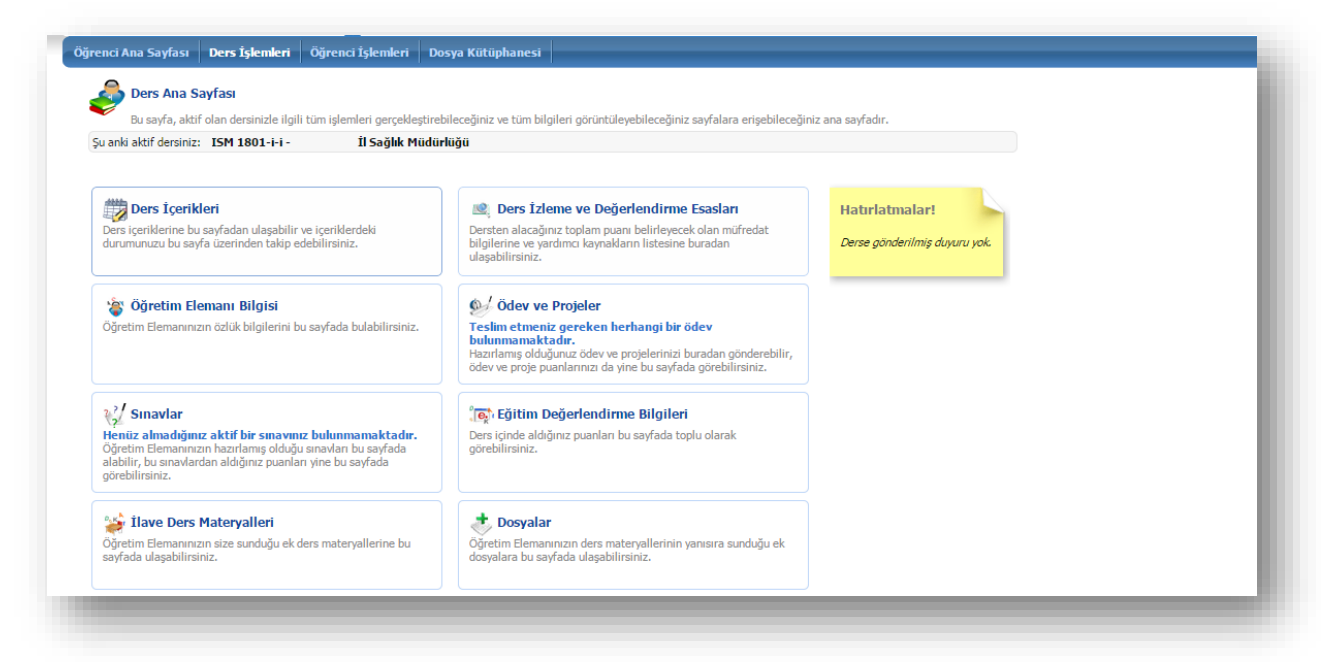

Adım 6) Ders içerikleri menüsü içerisinde eğitimde aldığınız dersler listelenir. İzlemek istediğiniz dersin üzerine tıklandığında sonraki adımda görülen o dersin videosunu oynatabileceğiniz açılır sayfa ekranı gelir.

**Not:** Her ders 100 Puan üzerinden puanlandırılır, ders birden fazla bölümden oluşuyor ise tüm bölümler izlendikten sonra tamamlanmış olur ve 100 puan olarak ekranda görülür.

| Ders         | <b>s Içerikleri</b><br>ı içeriklerine bu sayfadan ulaşabilir ve içeriklerdeki durumunuzu bu sayfa üzerinden takip edebilirsiniz. |                     |      |                     |  |
|--------------|----------------------------------------------------------------------------------------------------|---------------------|------|---------------------|--|
| ı anki aktif | dersiniz: ISM 1801-i-i - İl Sağlık Müdürlüğü                                                                                     |                     |      |                     |  |
| Ağırlığı     | İçerik                                                                                                    | Tamamlama<br>Durumu | Puan | Son Giriş<br>Tarihi |  |
| 1            | (Etik ve Hasta Hakları) Etik ve Hasta Hakları                                                                                    | Başlamadı           | 0    | -                   |  |
| 1            | (Sağlık Bakanlığı Teşkilat Yapısı Ve Görevleri) Sağlık Bakanlığı Teşkilat Yapısı Ve<br>Görevleri                                 | Başlamadı           | 0    |                     |  |
| 1            | (Sağlık Hizmetlerinde Kalite Yönetimi) Sağlık Hizmetlerinde Kalite Yönetimi                                                      | Başlamadı           | 0    | -                   |  |
| 1            | (Gizlilik ve Gizliliğin Önemi) Gizlilik ve Gizliliğin Önemi                                                                      | Başlamadı           | 0    | -                   |  |
| 1            | (Halkla İlişkiler) Halkla İlişkiler                                                                                              | Başlamadı           | 0    | -                   |  |
| 1            | (Devlet Malını Koruma ve Tasarruf Tedbirleri) Devlet Malını Koruma ve Tasarruf Tedbirleri                                        | Başlamadı           | 0    | -                   |  |
| 1            | (RESMİ YAZIŞMA KURALLARI) RESMİ YAZIŞMA KURALLARI                                                                                | Başlamadı           | 0    | -                   |  |
| 1            | (657 Sayılı Devlet Memurları Kanunu) 657 Sayılı Devlet Memurları Kanunu                                                          | Başlamadı           | 0    | -                   |  |
| 1            | (Atatürk İlkeleri ve İnkilap Tarihi) Atatürk İlkeleri ve İnkilap Tarihi                                                          | Başlamadı           | 0    | -                   |  |
| 1            | (Genel Olarak Devlet Teşkilatı) Genel Olarak Devlet Teşkilatı                                                                    | Başlamadı           | 0    | -                   |  |
| 1            | (Haberleşme) Haberleşme                                                                                                    | Başlamadı           | 0    | -                   |  |
| 1            | (T.C. Anayasası) T.C. Anayasası                                                                                                  | Başlamadı           | 0    | -                   |  |
| 1            | (Türkçe Dil Bilgisi Kuralları) Türkçe Dil Bilgisi Kuralları                                                                      | Başlamadı           | 0    | -                   |  |
| 1            | (ULUSLARARASI SAĞLIK KURULUŞLARI) ULUSLARARASI SAĞLIK KURULUŞLARI                                                                | Başlamadı           | 0    | -                   |  |
| 1            | (Mevzuatlar) Mevzuatlar                                                                                                    | Başlamadı           | 0    | -                   |  |
| 1            | (Sağlık Hizmetlerinde Afet ve Kriz Yönetimi) Sağlık Hizmetlerinde Afet ve Kriz Yönetimi                                          | Baslamadı           | 0    |                     |  |

Adım 7) Ders birden fazla bölümden oluşuyor ise açılan ekran "Dizin" alanında listelenir. Ders videosunu izlemek için dersin isminin yer aldığı linkin üzerine tıklanılması yeterlidir.

| 🔊 Der        | s içerikleri                                                                                              |              |                                                                                                |
|--------------|----------------------------------------------------------------------------------------------------|--------------|------------------------------------------------------------------------------------------------|
| Ders         | s içeriklerine bu sayfadan ulaşabilir ve içeriklerdeki durumunuzu bu sayfa üzerinden takip edebilirsiniz. | _            | Celal Bayar Üniversitesi - Google Chrome                                                       |
| u anki aktif | dersiniz: ISM 1801-I-I - II Sağlık Müdürlüğü                                                              | -            | www.myenocta.com/celalbayar/akademik50/Courses/CELALBAYAR/336/1936/start.html?AICC_SID=390127& |
| Ağırlığı     | İçerik                                                                                                    | Tama<br>Duru | <u> </u>                                                                                       |
| 1            | (Etik ve Hasta Hakları) Etik ve Hasta Hakları                                                             | Başlar       | Etik ve Hasta Hakları                                                                          |
| 1            | (Sağlık Bakanlığı Teşkilat Yapısı Ve Görevleri) Sağlık Bakanlığı Teşkilat Yapısı Ve<br>Görevleri          | Başlar       | Etik ve Hasta Hakla                                                                            |
| 1            | (Sağlık Hizmetlerinde Kalite Yönetimi) Sağlık Hizmetlerinde Kalite Yönetimi                               | Başlar       |                                                                                                |
| 1            | (Gizlilik ve Gizliliğin Önemi) Gizlilik ve Gizliliğin Önemi                                               | Başlar       |                                                                                                |
| 1            | (Halkla İlişkiler) Halkla İlişkiler                                                                       | Başlar       |                                                                                                |
| 1            | (Devlet Malını Koruma ve Tasarruf Tedbirleri) Devlet Malını Koruma ve Tasarruf Tedbirleri                 | Başlar       |                                                                                                |
| 1            | (RESMÎ YAZIŞMA KURALLARI) RESMÎ YAZIŞMA KURALLARI                                                         | Başlar       |                                                                                                |
| 1            | (657 Sayılı Devlet Memurları Kanunu) 657 Sayılı Devlet Memurları Kanunu                                   | Başlar       |                                                                                                |
| 1            | (Atatürk İlkeleri ve İnkilap Tarihi) Atatürk İlkeleri ve İnkilap Tarihi                                   | Başlar       |                                                                                                |
| 1            | (Genel Olarak Devlet Teşkilatı) Genel Olarak Devlet Teşkilatı                                             | Başlar       |                                                                                                |
| 1            | (Haberleşme) Haberleşme                                                                                   | Başlar       |                                                                                                |
| 1            | (T.C. Anayasası) T.C. Anayasası                                                                           | Başlar       |                                                                                                |
| 1            | (Türkçe Dil Bilgisi Kuralları) Türkçe Dil Bilgisi Kuralları                                               | Başlar       |                                                                                                |
| 1            | (ULUSLARARASI SAĞLIK KURULUŞLARI) ULUSLARARASI SAĞLIK KURULUŞLARI                                         | Başlar       |                                                                                                |
| 1            | (Mevzuatlar) Mevzuatlar                                                                                   | Başlar       |                                                                                                |
| 1            | (Sağlık Hizmetlerinde Afet ve Kriz Yönetimi) Sağlık Hizmetlerinde Afet ve Kriz Yönetimi                   | Başlar       | Dizin Not al Yazdır Şabion                                                                     |
| 1            | (Sağlık Bakanlığı Taşra Teşkilat) Sağlık Bakanlığı Taşra Teşkilat                                         | Başlar       |                                                                                                |

Adım 8) Ders videoları izlemeye hazırdır. Altta yer alan ilerleme çubuğu tekrar tekrar izlemeye imkan sağlar.

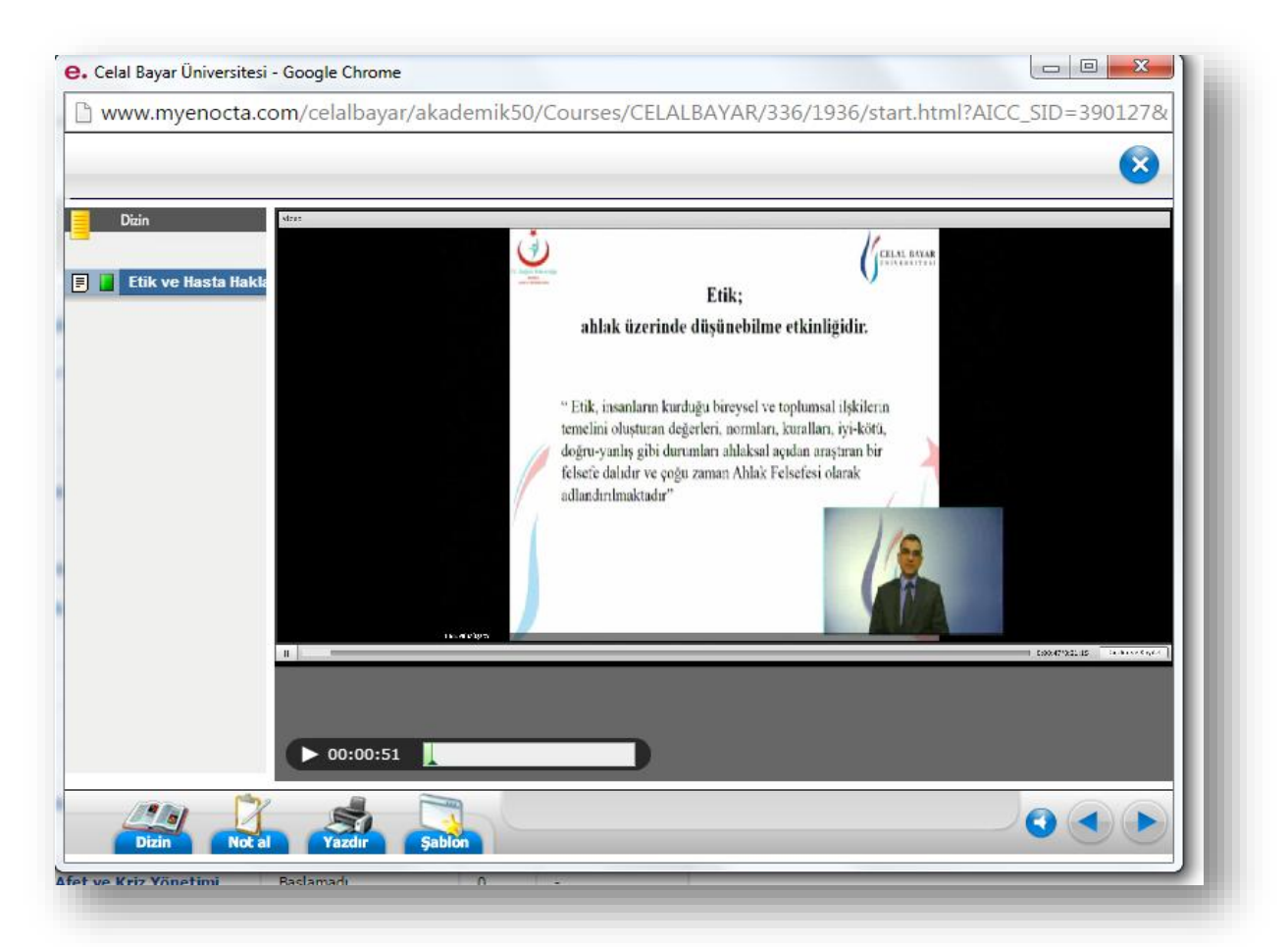

Adım9) Ders videoları kapatılırken wavi çıkış butonundan kapatılmalıdır. Aksi takdirde ders tamamlanma durumunuzun sisteme aktarımın da sorunlar yaşanabilmektedir.

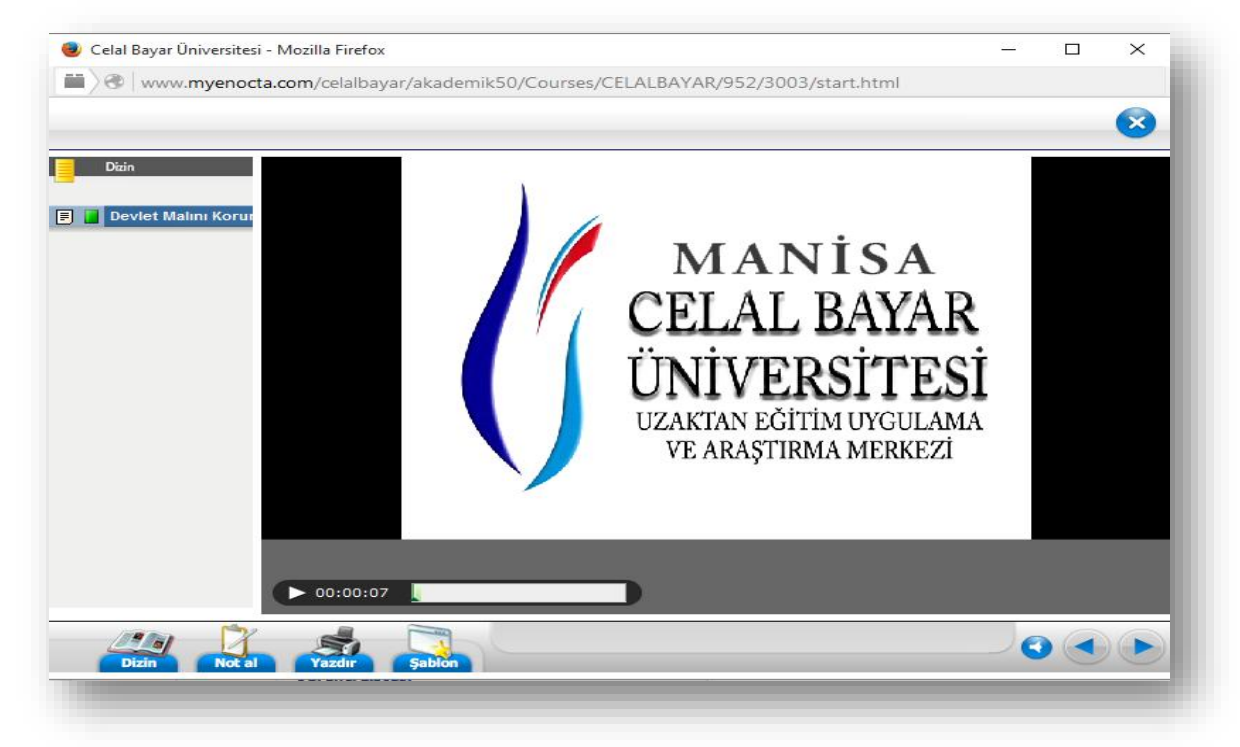

## EĞİTİM KOORDİNATÖRÜ İLE İLETİŞİM

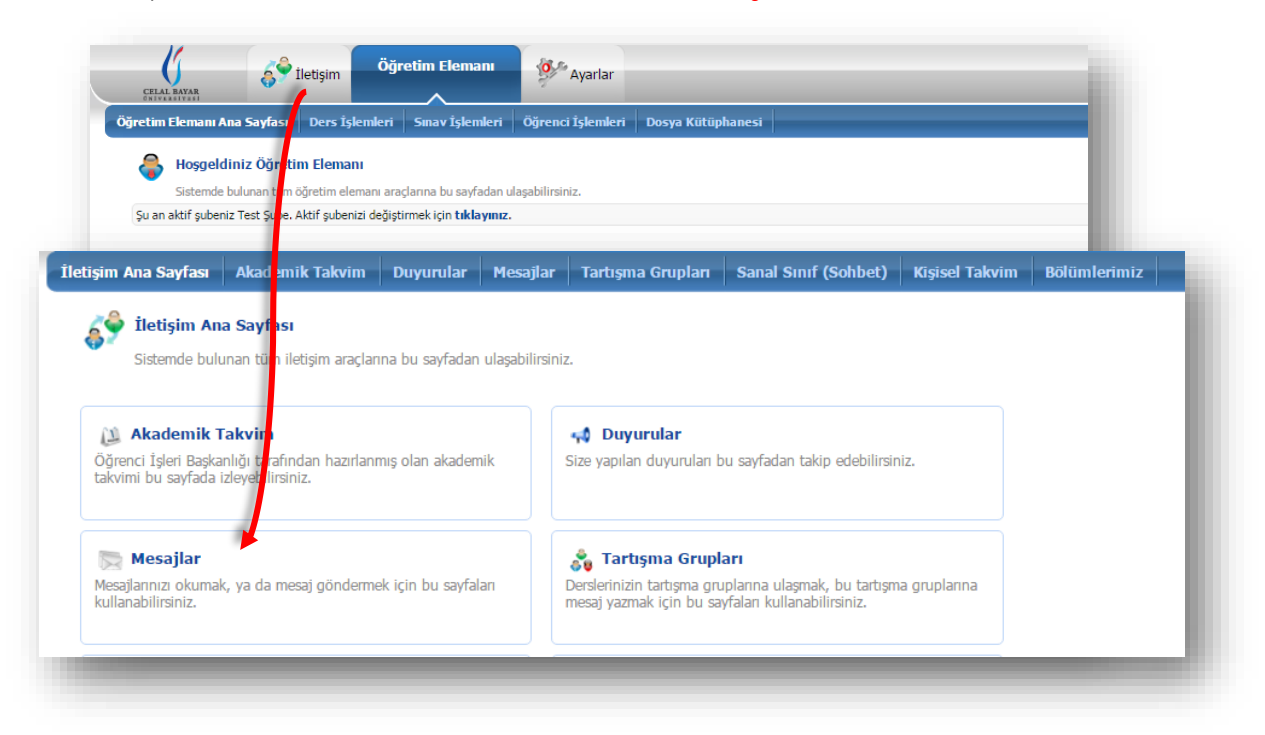

Adım1) İlk olarak "İletişim" menüsü altından "Mesajlar" butonu tıklanır.

Adım2) Karşılaşılan ekran aşağıdaki gibidir. Mesaj oluşturmak için sağ tarafta bulunan "Yeni Mesaj" butonu tıklanır

| Mesajlar                       |                                           |                                  |       |            |
|--------------------------------|-------------------------------------------|----------------------------------|-------|------------|
| Bu sayfada size gelen ve sizin | n göndermiş olduğunuz tüm mesajları liste | eleyebilirsiniz.                 |       |            |
| Seçiniz: Gelen Mesajlar 🔹      |                                           |                                  |       |            |
|                                |                                           |                                  |       | Yeni Mesaj |
| Durum                          | Kimden                                    | Konu                             | Tarih | İşlemler   |
|                                | Geler                                     | n herhangi bir mesaj bulunamadı. |       |            |

Adım3) Gelen formda gerekli alanlar resimdeki gibi doldurulup mesaj koordinatöre iletilir. Konu alanı mesajınızın başlığını ifade eder. E-posta kutucuğunu işaretlemeniz koordinatörünüzün mailine mesaj geldiğine dair bilgilendirmede bulunmanızı sağlar. Kime veya gizli alanının karşısındaki **"Kullanıcı Ara/ Ekle"** butonu koordinatörünüze mesaj ulaştırmanızı sağlamak için forma eklemenizi sağlar (ekranda görüldüğü üzere).

| m Ana Sayfası                     | Akademik Takvim Duyurular Mesajlar Tartışma Grupları Sanal Sınıf (Sohbet) H                                                                                                    | işisel Takvim | Bölümleri                                                     | miz                                                                           |  |  |
|-----------------------------------|----------------------------------------------------------------------------------------------------|---------------|---------------------------------------------------------------|-------------------------------------------------------------------------------|--|--|
|                                   |                                                                                                    |               | 1                                                             |                                                                               |  |  |
| Mesaj Yazr                        | na Sayfası                                                                                                    |               |                                                               |                                                                               |  |  |
| Bu saytanız ar                    | acılığıyla sistemdeki kullanıcılara sistem içi mesa) gönderebileceğiniz gibi, bu kullanıcılara e-posta da yollay                                                                                                    | e. Cela       | I Bayar Üniversit                                             | tesi - Kullanıcı Arama / Listeleme Sayfası - G — 🔲 🗙                          |  |  |
| ime                               | Kullanıcı Ara / Ek                                                                                                    | e 🗋 www       | 🖞 www.myenocta.com/celalbayar/akademik50/ASPX/Message/user_ 🔍 |                                                                               |  |  |
| izli                              | Kullanıcı Ara / Ek                                                                                                    | e             | 🚖 Kullan                                                      | ıcı Arama / Listeleme Sayfası                                                 |  |  |
|                                   | 0                                                                                                    |               | Bu sayfa                                                      | ada sistemde kayıtlı kullanıcıları tek tek ya da kısayollar aracılığıyla seçe |  |  |
|                                   | "Kime" ve "Gizlir" alanlarına grup eklemek için " <u>Kullanıcı Ara - Ekle</u> " koprulerini kullanınız. Elle sadece kullanıcı ko<br>ekleyebilirsiniz. Birden fazla kullanıcı kodu yazarken, kullanıcı kodlarının arasına ; koyunuz. | du ya 👘       | ame kismina e                                                 | keyebiirsiniz.                                                                |  |  |
| onu                               | Konu İsmi                                                                                                    |               | Kısayollar                                                    |                                                                               |  |  |
| nem Seviyesi                      | Normal                                                                                                    |               |                                                               | ▼ dersi - şubesi öğrencileri                                                  |  |  |
| Yayın Tarihi 06.11.2015 🕥 10:35 🔻 |                                                                                                    |               |                                                               | ▼ dersi - şubesi öğretim elemanı                                              |  |  |
| -posta Gönderimi                  |                                                                                                    |               |                                                               | ▼ dersi öğrencileri                                                           |  |  |
| 📃 Kaynak 🚽                        | / 1回 1回 10 (10 (10 (10 (10 (10 (10 (10 (10 (10                                                                                                    |               |                                                               | ▼ dersi öğretim elemanları                                                    |  |  |
|                                   | Π = • Ω                                                                                                    |               |                                                               |                                                                               |  |  |
| Vazi Törö                         | Bowd - Art Ar                                                                                                    |               |                                                               |                                                                               |  |  |
|                                   |                                                                                                    |               | Kullanıcı Bilç                                                | gileri                                                                        |  |  |
| Mesaj Konu                        | su                                                                                                    |               | Kullanıcı Kodu                                                |                                                                               |  |  |
|                                   |                                                                                                    |               | Kullanıcı Adı                                                 |                                                                               |  |  |
|                                   |                                                                                                    |               | Kullanıcı Soyad                                               | dı                                                                            |  |  |
|                                   |                                                                                                    |               |                                                               | n an an an an an an an an an an an an an                                      |  |  |
|                                   |                                                                                                    |               |                                                               |                                                                               |  |  |
|                                   |                                                                                                    |               |                                                               |                                                                               |  |  |